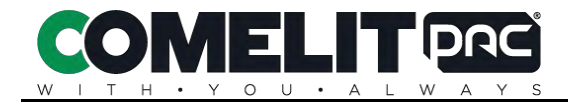

# **PAC IEVO Configuration Manual**

For PAC SecureNet/Access Central

Version 2.0 – June 2022

# **PAC IEVO Configuration Manual**

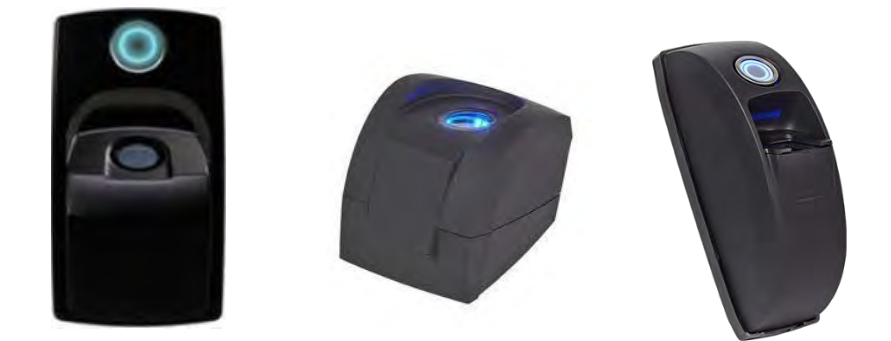

# Contents

| 1.    | Introduction                                   | Page 2      |
|-------|------------------------------------------------|-------------|
| 2.    | Pre-requisites                                 | Page 3 3. Z |
| 3.    | Wiring diagram Revision 4                      | Page 4 4.   |
| 4.    | Wiring diagram Revision 3                      | Page 5      |
| 5.    | IEVO IP configuration                          | Page 6      |
| 6.    | IEVO Door reader configuration                 | Page 9      |
| 7.    | IEVO Administration reader configuration       | Page 13     |
| 8.    | Fingerprint Enrolment                          | Page 16     |
| 9.    | Appendices:                                    |             |
| Appe  | ndix ARevision 4 Control board IP ResetPage 20 |             |
| Apper | ndix BRevision 3 Control board IP ResetPage 20 |             |
| Appen | dix CDefault settings after IP ResetPage 20    |             |

## 1. Introduction

Utilising sophisticated optical sensors and advanced encryption for data transmission, IEVO Readers deliver a fast, accurate and reliable biometric solution to any business and industry.

This document is designed to provide a clear step-by-step guide to the configuration and operation of Revision 4, and earlier Revision 3, IEVO Biometric readers with PAC SecureNet access control software.

For further information on the Initial Installation and configuration of PAC SecureNet access control systems, please refer to the resources below.

Website: PACGDX.com

YouTube channel: <u>https://www.youtube.com/c/PACGDX/videos</u>

PAC Technical documents are available on request by contacting <a href="mailto:support@pacgdx.com">support@pacgdx.com</a>

#### 2. Pre-requisites

| Software: | PAC SecureNet version 4.6.422 or above (IEVO Revision 4)                 |
|-----------|--------------------------------------------------------------------------|
| Software: | PAC SecureNet version 4.6.287 or above (IEVO Revision 3)                 |
| Licence:  | PAC SecureNet Lite or above                                              |
| Hardware: | PAC 512 Series Access Controllers (With Doors Configured)                |
| Network:  | IP Network to facilitate communications between the PAC SecureNet server |
|           | and IEVO modules.                                                        |

IEVO Hardware as supplied by PAC, is specifically configured for use with PAC access control systems and as such, only PAC documentation should be followed during installation and commissioning of PAC IEVO products.

For the purpose of this document, it is assumed that SecureNet has already been configured in terms of Communication Channels, Controllers, Doors, Areas and Access groups. These topics are beyond the scope of this document; they are however covered in the SecureNet help files, which may be viewed in the **Help – Contents** section of the SecureNet tool bar.

#### Important note on IP configuration

It is strongly advised that all IEVO control boards are configured with the correct IP address, Subnet Mask and default gateway for the host network prior to physical installation. Failure to do so may result in the SecureNet Server being unable to communicate with the IEVO control board. If you are unsure of the correct IP settings, please consult the local Network administrator.

#### Important note Reader Data Voltage

For use with IEVO Fingerprint readers, PAC 512 access controllers must have their reader data jumper set to the 5V position.

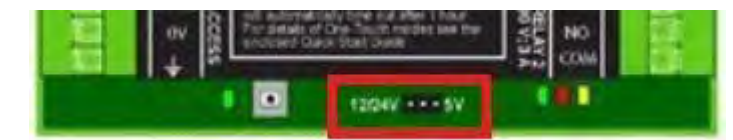

It should be noted that levo readers cannot be used in conjunction with PAC readers on the same PAC512 controller.

#### 3. Wiring Diagram for Revision 4 (IEVO\_BOARD-R4)

The Revision 4 IEVO control board supports 2 IEVO readers (if required), with the additional reader being connected to Input B. The corresponding Output B may be connected to SIGB on the PAC 512 Controller for Read In/ Read Out, or to a separate PAC 512 door channel.

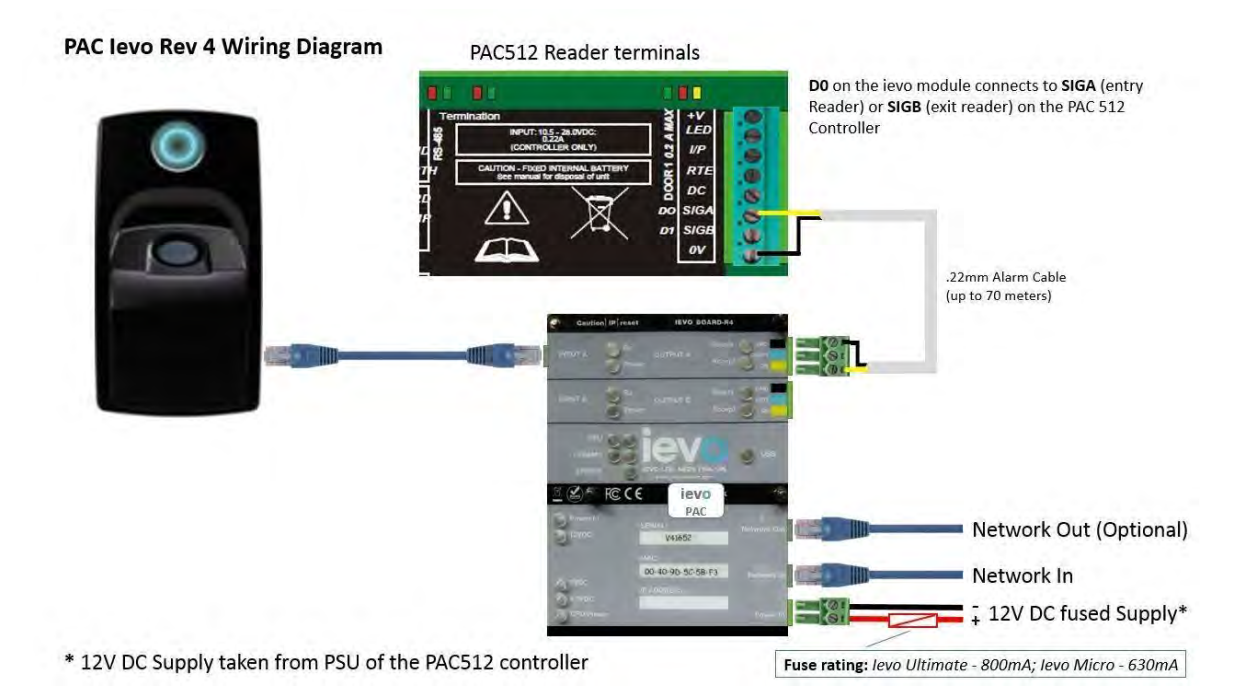

Power to the IEVO control board should be taken from the power supply of the PAC 512 access controller and protected by a suitably rated fuse: *IEVO Ultimate 800mA; IEVO Micro 630mA*.

The IEVO control board connects to the PAC512 access controller using standard 0.22 mm alarm cable (up to a maximum of 70 Meters).

| From IEVO control board | To PAC512 access controller           |
|-------------------------|---------------------------------------|
| D0                      | SIGA (SIGB if used as an exit reader) |
| Ground                  | 0V                                    |

The IEVO control board is connected to the Network via the Network In port (RJ45 Socket).

The Network Out port may be used to connect to an associated PAC 512IP access controller. Note, this connection must not be used as a network extension.

# 4. Wiring Diagram for Revision 3 (I\_EVO\_ACU)

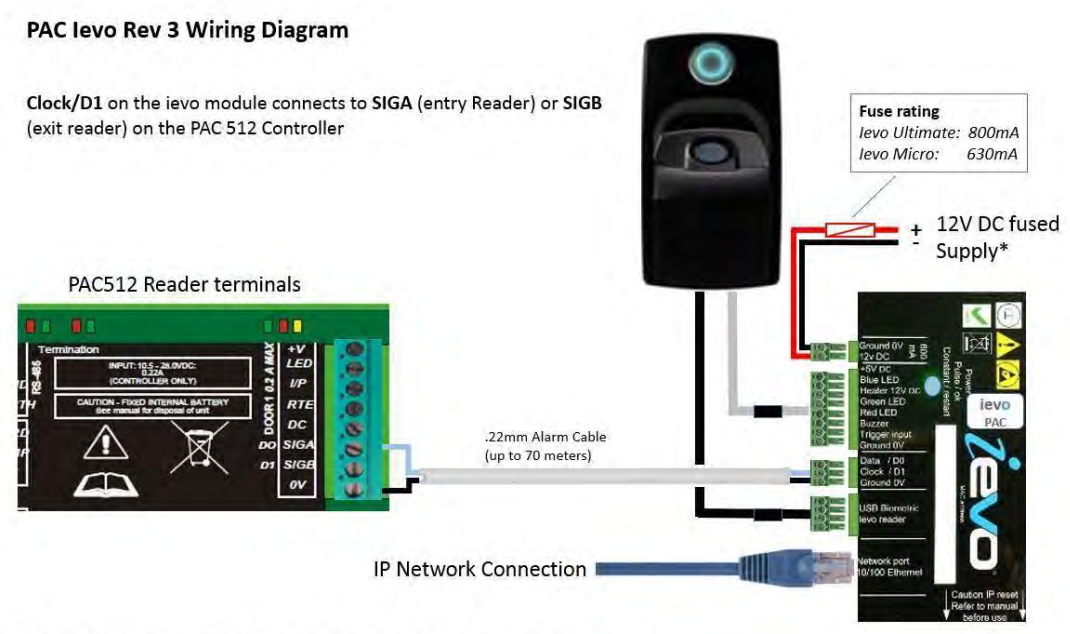

\* 12V DC fused Supply taken from PSU of the PAC512 controller

Power to the IEVO control board should be taken from the power supply of the PAC 512 access controller and protected by a suitably rated fuse: *IEVO Ultimate 800mA; IEVO Micro 630mA*.

The IEVO fingerprint scanner is supplied pre-wired and connects directly to the IEVO control board as shown above.

The IEVO control board connects to the PAC512 access controller using standard 0.22 mm alarm cable (up to a maximum of 70 Meters).

| From IEVO control board | To PAC512 access controller           |
|-------------------------|---------------------------------------|
| Clock / D1              | SIGA (SIGB if used as an exit reader) |
| Ground 0V               | 0V                                    |

Note: Data / D0 on the IEVO REV 3 control board is not used.

The IEVO control board is connected to the Network via the Network port (RJ45 Socket).

# 5. IEVO IP Configuration

**Impotant Note:** For configuration to proceed, the configuring PC must temporarily be set to the same IP range and subnet mask as the IEVO Control board. The default IP address of your IEVO board is 192.168.1.225 (Class C).

Follow the steps below to configure your IEVO for IP communication with PAC SecureNet using the relevant IP address, Subnet Mask, and Default Gateway for the host network.

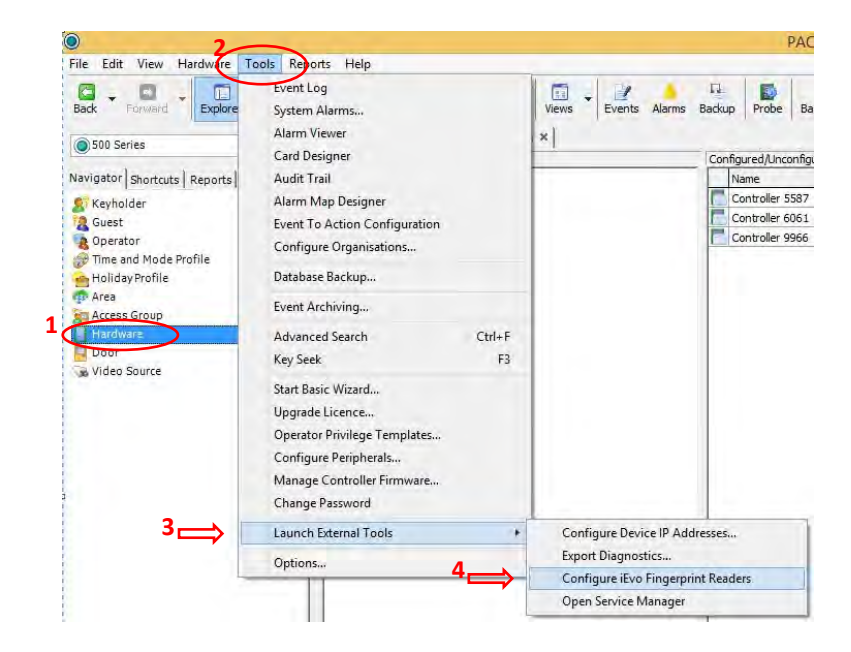

- 1. From the **Navigator** tab on the left of your screen, select the **Hardware** module.
- 2. Select the **Tools** menu from the SecureNet header.
- 3. Select Launch External Tools.
- 4. Select Configure IEVO Fingerprint Readers.

|                    | iEvo Configur | e -           | . 🗆 🗙   |
|--------------------|---------------|---------------|---------|
| Your host computer | IP addresses: | 192,168.1.2   | 254 🗸   |
| Identify device    |               |               |         |
|                    | Use facto     | ry default va | lues    |
| $\mathbf{O}$       | Use la        | st set values | 1       |
| 10                 | IP Address:   | 5 192.16      | 8.1.225 |
|                    | Port:         | 5005          | -       |
| -                  | Device ID:    | 1             | -       |
|                    | Password:     | 0             | +       |
| Device status: Unk | nown          |               |         |
|                    | $\subset$     | Connec        | t       |
|                    |               | Ī             | Exit    |

5. Enter the **IP Address** of the IEVO control board as shown above and click **Connect**. *Note:* 192.168.1.225 *is the default IP address of the IEVO control Board; this should be changed to an IP address that is compatible with the host Network.* 

On connection to the IEVO control board, the following window is displayed. The IP address, Subnet mask and Gateway shown here are for illustration puposes only.

| IP Address:      | 6 ⇒          | 192.168.  | 1.225 |
|------------------|--------------|-----------|-------|
| Port:            |              | 5005      | -     |
| Subnet mask:     | ⇒            | 255.255.2 | 255.0 |
| Default gateway: | ⇒            | 192.168.  | 1.1   |
| Device ID:       |              | 1         | *     |
| Password:        |              | ٥         | \$    |
| 1                | la su consti | ~         | -     |

- 6. Enter the desired **IP Address**, **Subnet mask** and **Default Gateway** in the fields indicated above. Other settings must remain unchanged.
- 7. Click Update reader.

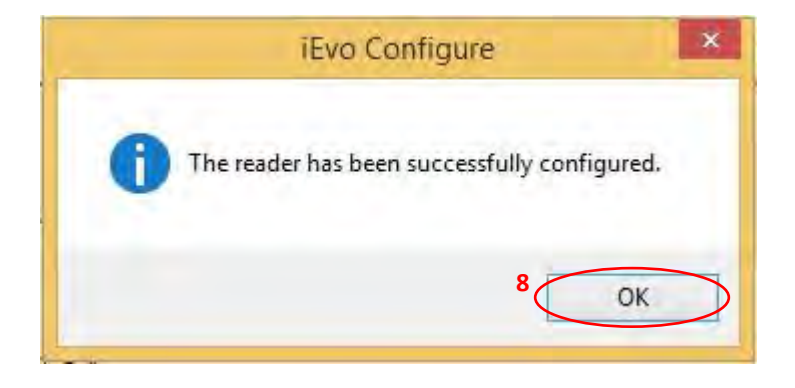

Upon successful configuration of the IEVO control board, the above message is displayed.

- 8. Click **OK** to complete IP setup.
- 9. Exit out of the 'Change reader configuration' and 'iEvo Configure' Screens, before proceeding to section 6 of this document 'IEVO door reader configuration'.

At this point, if there are no further IEVO devices to configure, the PC may be returned to its normal IP Address and Subnet Mask.

### 6. IEVO Door reader configuration

Follow the Steps below to configure your IEVO door readers within PAC SecureNet:

| File Edit View H                                                     | ardware Tools Reports Help                                                                                              |                               |
|----------------------------------------------------------------------|----------------------------------------------------------------------------------------------------|-------------------------------|
| Back Forward                                                         | Probe Channels<br>Download direct channels<br>Unconfigure controller                                                    | hcel Key See                  |
| Navigator Shortcu<br>Keyholder<br>Guest<br>Operator<br>Time and Mode | Download controller database<br>Set modem initialisation string<br>Firmware download<br>Reset diagnostic code<br>Modems | annel<br>5587<br>6061<br>9966 |
| Area                                                                 | Fingerprint Readers                                                                                                    |                               |

- 1. From the **Navigator** tab on the left of your screen, select the **Hardware** module.
- 2. Click Hardware in the header.
- 3. Select **Fingerprint Readers** from the drop down menu.

The Following Window is now displayed:

| Name | IP Address | Port | A/B Door reader | Connection Status | Revision |
|------|------------|------|-----------------|-------------------|----------|
|      |            |      |                 |                   |          |
|      |            |      |                 |                   |          |
|      |            |      |                 |                   |          |
|      |            |      |                 |                   |          |
|      |            |      |                 |                   |          |

4. Click **New** to create a new IEVO Fingerprint Reader.

| )                                                  | New Fingerprint Re        | ader                            | >            |
|----------------------------------------------------|---------------------------|---------------------------------|--------------|
| Name: <sup>5</sup> (<br>IP Address: <sup>6</sup> ( | Office Fingerprint Reader | Revision:<br>Fingerprint Input: | Unknown<br>A |
| Port:                                              | 5005                      | Test Co                         | onnection    |
| Select door reader:                                | (None)                    |                                 |              |
|                                                    |                           | Add                             | Cancel       |

- 5. Input a **Name** for the new reader.
- 6. Input the **IP address** configured in Section 5 of this guide.

Note: The **Port** must remain unchanged at **5005** 

|                     | New Fingerprint           | Reader 🗕 🗖           |
|---------------------|---------------------------|----------------------|
| Name:               | Office Fingerprint Reader | Revision: Unknown    |
| IP Address:         | 192.168.1.254             | Fingerprint Input: A |
| Port:               | 5005                      | Test Co              |
| Select door reader: | (None)                    |                      |
|                     | ( ione)                   |                      |
|                     |                           | Add Cancel           |

7. Select the **Fingerprint Input (A** or **B)** that the reader is connected to on the IEVO control board.

| )                   | New Fingerprint R                    | keader – 🗆 🔿         |
|---------------------|--------------------------------------|----------------------|
| Name:               | Office Fingerprint Reader            | Revision: Unknown    |
| IP Address:         | 192.168.1.254                        | Fingerprint Input: A |
| Port:               | 5005                                 | Test Connection      |
| Select door reader: | (None)                               | i l                  |
|                     | (None)                               |                      |
|                     | Controller 9966_Door_1(1) -> Office  |                      |
|                     | Controller 9966_Door_1(2) -> Outside | e                    |

8. In the **Select door reader** section, use the drop down menu to select the Door that is to be controlled by the IEVO reader (Only Doors already created in PAC SecureNet will be displayed here).

| 0                   | New Fingerprint Read                | der                | - 🗆 ×     |
|---------------------|-------------------------------------|--------------------|-----------|
| Name:               | Office Fingerprint Reader           | Revision:          | Unknown   |
| IP Address:         | 192.168.1.254                       | Fingerprint Input: | A ¥       |
| Port:               | 5005                                | Test C             | onnection |
| Select door reader: | Controller 9966_Door_1(1) -> Office |                    | ÷.        |
|                     |                                     |                    |           |
|                     |                                     | Add                | Cancel    |

9. Click **Test Connection** to test communication with the IEVO control board.

Successful communication is indicated as shown:

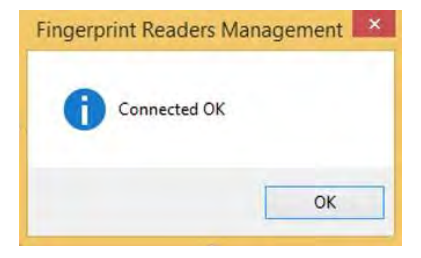

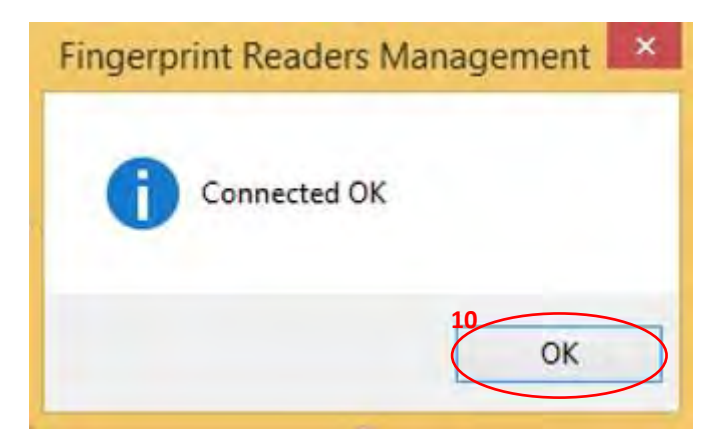

10. Click **OK** followed by **Add** to return to the **Fingerprint Readers Management** Screen.

| Name                      | IP Address    | Port | A/B | Door reader                         | Connection | Status     | Revision |
|---------------------------|---------------|------|-----|-------------------------------------|------------|------------|----------|
| Office Fingerprint Reader | 192.168.1.225 | 5005 | A   | Controller 9966_Door_1(1) -> Office | Ok         | Up to date | Rev 3    |
| Help                      |               |      |     |                                     | New        | Edit       | Delete   |

If you have any further IEVO Control Boards to configure, proceed again from step 4 above.

11. Once all fingerprint readers have been configured, click 'Load fingerprint data to all readers' to complete the configuration process.

| vame                      | IP Address    | Port | A/B | Door reader                         | Connection | Status     | Revision |
|---------------------------|---------------|------|-----|-------------------------------------|------------|------------|----------|
| Office Fingerprint Reader | 192.168.1.225 | 5005 | A   | Controller 9966_Door_1(1) -> Office | Unknown    | Not loaded | Unknown  |
|                           |               |      |     |                                     |            |            |          |

12. Click Save to store your reader configuration.

## 7. IEVO Administration reader configuration

If an IEVO USB Desktop enrolment reader is to be used, ensure the USB driver is installed before proceeding. The correct driver can be found on the disc provided with your enrolment reader.

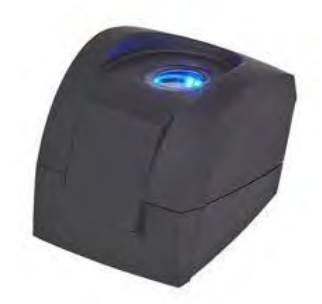

Drivers may also be found within your PAC SecureNet Disc/Download in the following location: USB\IEVO USB Admin Kit\USB desktop drivers.

Follow the Steps bellow to configure your IEVO administration reader.

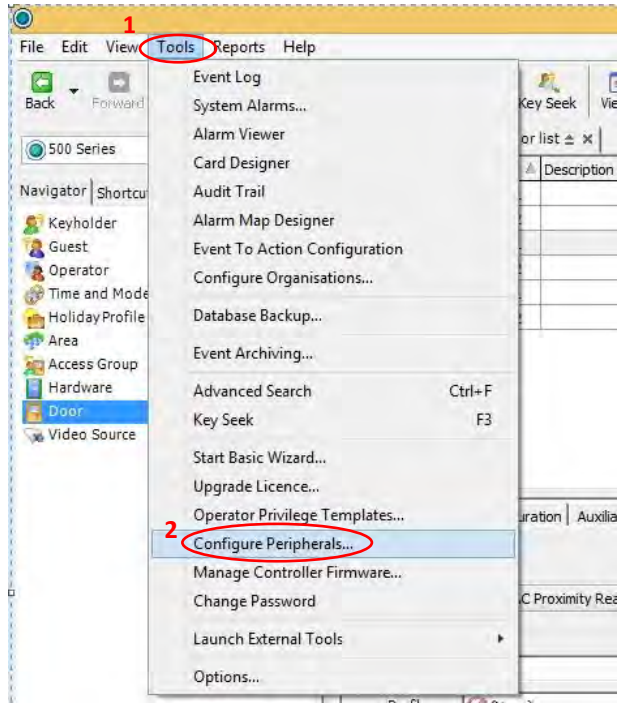

- 1. Select the **Tools** menu from the SecureNet header.
- 2. Select **Configure Peripherals** from the drop down menu.

| Admin Reader  | Encoder Fingerp                                            | rints 3                                   |
|---------------|------------------------------------------------------------|-------------------------------------------|
| 8             | Select a fingerprint<br>as the default read<br>Keyholders. | reader to be used<br>er for administering |
| USB-1         |                                                            | Test Connection                           |
| (None)        |                                                            | Door Reader (Rev 3)                       |
| USB-1         |                                                            |                                           |
| Office Door I | Reader (Rev 3)                                             |                                           |
| Stores Reade  | er (Rev 4)                                                 |                                           |
| Unknown       |                                                            |                                           |
|               |                                                            |                                           |

- 3. Select the Fingerprints tab.
- 4. Select the Device that is to be used for Fingerprint enrolment; this may be either a USB desktop reader (USB-1) or any Door reader. Selection of a door reader for fingerprint enrolment does not affect the readers' normal operation.

| - annin neuder | Encoder                                  | Fingerprints                           | -                                 |
|----------------|------------------------------------------|----------------------------------------|-----------------------------------|
| Select device: | Select a fir<br>as the defa<br>Keyholder | ngerprint read<br>ault reader fo<br>s. | der to be used<br>r administering |
| USB-1          |                                          | *                                      | Test Connection                   |
| Select encode  | r: 5                                     | Office Doc                             | or Reader (Rev 3)                 |
|                |                                          | USB Dong                               | le                                |
| Device status: |                                          | Office Doc                             | or Reader (Rev 3)                 |
|                |                                          | Stores Rea                             | der (Rev 4)                       |

5. From the **Select encoder** drop down list, select the Device that is to be used as the encoder; this can be any connected IEVO control board. This selection does not affect the normal operation of the control board. Any connected reader will however become 'busy' for 1 or 2 seconds during the actual enrolment process.

**Note:** The designated encoder assumes the role of converting fingerprint scans into usable biometric data.

|                | Select a fir | ngerprint rea | ider to be | used        |
|----------------|--------------|---------------|------------|-------------|
| E              | Keyholder    | s.            | or admini  | stering     |
| Select device: |              |               | 6          |             |
| USB-1          |              | ~             | Test C     | onnection   |
| Select encode  | R            | Office Do     | oor Reade  | r (Rev 3) 🔹 |
| Device status  |              |               |            |             |
| Device status: |              |               |            |             |

 Click Test Connection to confirm communication with the selected devices. On completion of a successful test, the Device status field will display 'Connected'. The 'Configure Peripherals' window may now be closed.

This completes administration reader configuration.

8. Fingerprint Enrolment

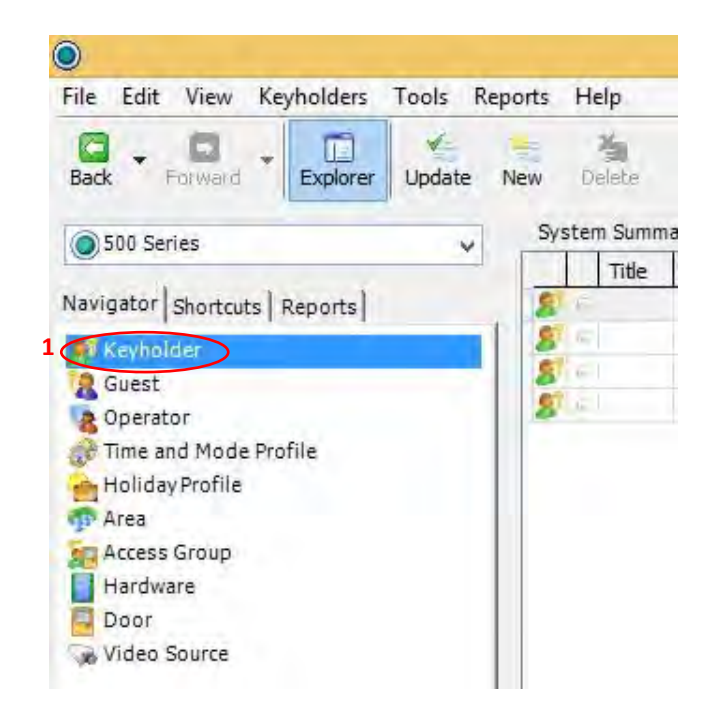

1. From the Navigator tab on the left of your screen, select Keyholder.

| ist Name:           | Contractor 1               | Tasks +                     |  |
|---------------------|----------------------------|-----------------------------|--|
| Name:               | ✓ Initials:                |                             |  |
| Start Date:         | 26/03/2018 -               |                             |  |
| End Date:<br>egory: | (None) ~                   |                             |  |
|                     | T Requires Extra Door Time | Capture Clear Print ID Card |  |

- 2. At the bottom of the screen, click **New** to begin enrolling a new Keyholder.
- 3. In the **Details** tab Input the Key holders **Last name** (mandatory field) and any further information as may be required.

| all Areas  | mores I Exercis I vice readle |           | Sel    |
|------------|-------------------------------|-----------|--------|
|            |                               |           |        |
|            |                               |           |        |
|            |                               |           |        |
|            |                               |           |        |
| (hereine ) | Maria                         | The pairs | Cancal |

- 4. Click on the **Access Groups** tab and select an access group appropriate to the key holder.
- 5. Click on the **Keys** tab.

| Add New           |   | PIN Delete | Key Code | abled Card Format |
|-------------------|---|------------|----------|-------------------|
| New Iso           |   |            |          |                   |
| Ehcode<br>Keycode |   |            |          |                   |
| Manage            | 6 |            |          |                   |
| 14                |   |            |          |                   |
|                   |   |            |          |                   |

6. Click Manage Fingerprints to begin fingerprint enrolment.

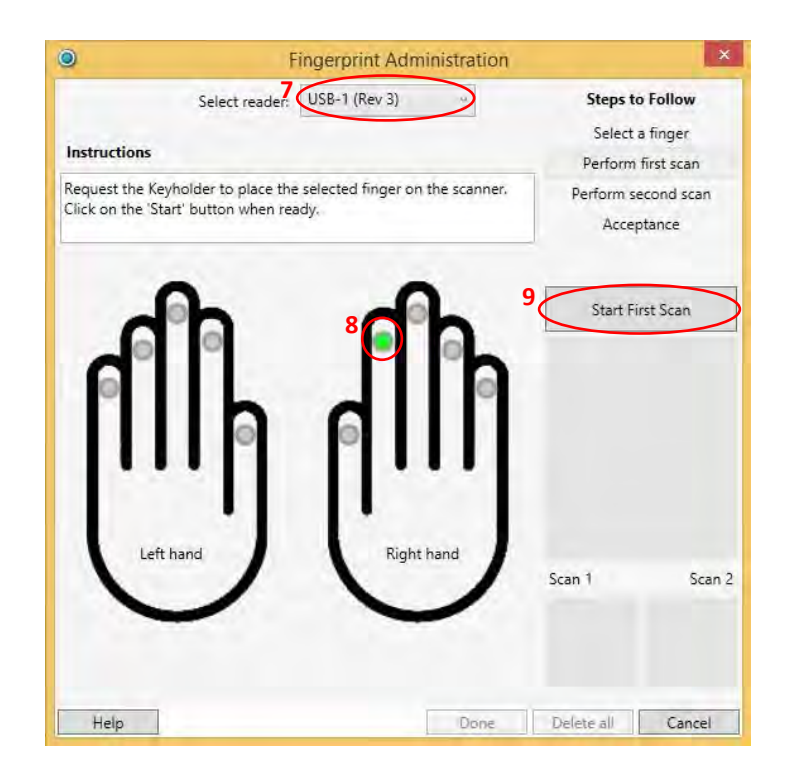

- 7. Select your chosen administration reader from the **Select reader** drop down list.
- 8. Choose the finger you wish to enrol by clicking the corresponding circle.
- 9. Have the Key holder place their finger on the scanner and click **Start First Scan**.

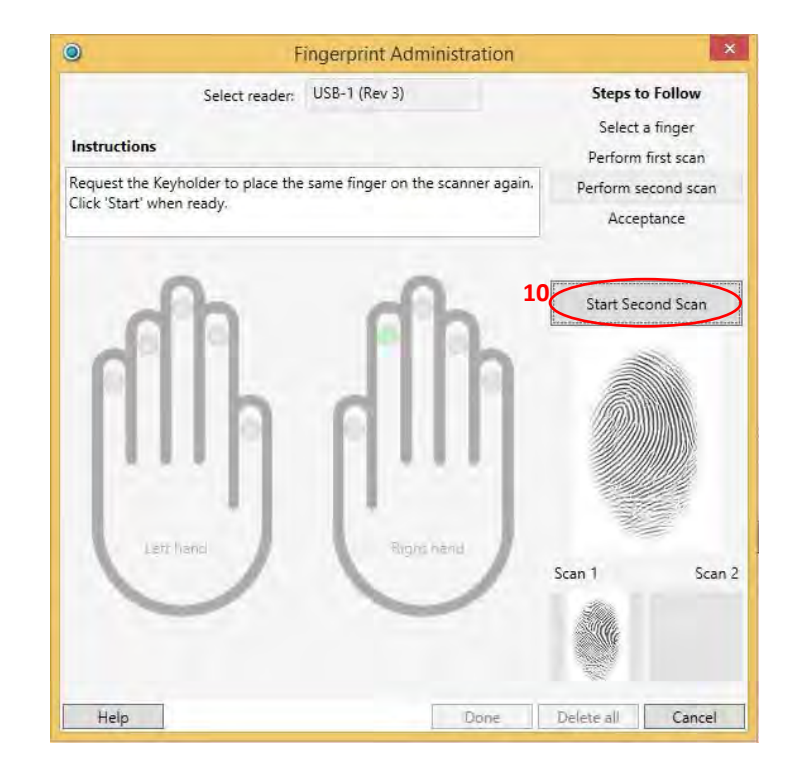

10. When indicated, as shown above, have the Key holder lift and replace their finger on the scanner before clicking **Start Second Scan**.

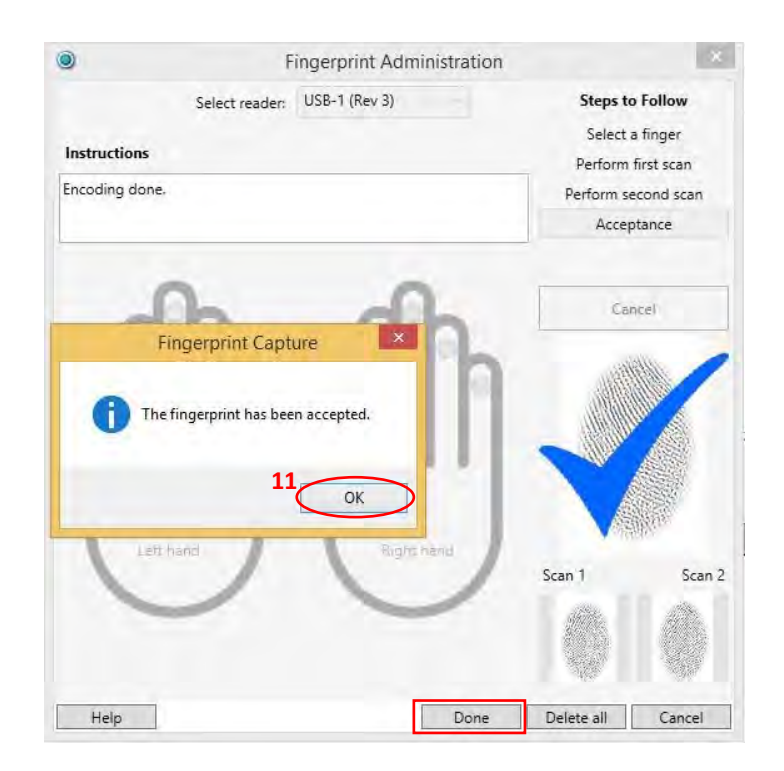

11. Upon successful fingerprint capture, click **OK** to proceed. Any additional fingerprints may now be captured as previously described. When all desired fingerprints have been captured, click '**Done'**.

| abled | Card Format          | Key Code   | PIN Delete    |
|-------|----------------------|------------|---------------|
| R     | PAC Proximity Reader | V FD488D01 | ×××× <u>)</u> |
|       |                      |            |               |

12. Click **Update** to store the captured fingerprints to the database.

|                  | <u>×</u>   |          |          |
|------------------|------------|----------|----------|
| abled Card Forma | it         | Key Code | PIN Dels |
| PAC Proximi      | ity Reader | FD488D01 | ·····    |

Keyholders with enrolled fingerprints will display the fingerprint icon in their Keys list, as shown above.

As more fingerprints are enrolled, they will automatically be loaded to all relevant IEVO readers; the associated Key Codes will automatically be loaded to the corresponding PAC512 controllers.

Fingerprints may be reloaded to all readers at any time by clicking 'Load Fingerprint Data to all readers' as shown in section 6 - 12 of this document.

This concludes configuration of for your PAC IEVO hardware.

#### **Appendices:**

#### Appendix A: Revision 4 Control Board IP Reset

Press and Hold the reset button (SW1) on the IEVO control Board for 10 Seconds

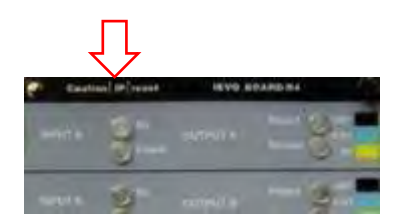

#### Appendix B: Revision 3 Control Board IP Reset

- 1. Remove all connections from the IEVO board
- 2. Hold down the Reset switch
- 3. Connect power, wait 10 seconds, then down power
- 4. Release the reset switch

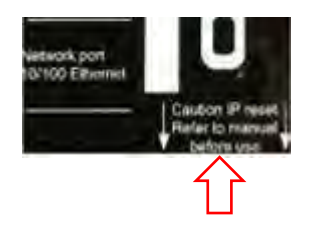

# Appendix C: Default settings after reset:

ID: 1 IP: 192.168.1.225 Password: 0 Port: 5005